## Kinco Servo User Manual of Easy Use Function V1.0

Easy Use aim to help users set parameters of control loop quickly, and the adjusted performance can satisfy the need of most of applications. There is also a new area for users to set the important and frequently-used parameters.

#### Steps of Easy Use

- 1. There are some frequently-used parameters in the menu of EASY, please set and confirm one by one.
  - 1.1 If motor type (EA01) hasn't been changed, please change EA00 to 1 to save all parameters;
  - 1.2 If motor type (EA01) has been changed, please change EA00 to 2 to save all parameters **and reboot servo.**
  - 1.3 After completing process of EASY, please run the servo. If the performance is satisfying, it is unnecessary to execute the process of TunE. Otherwise, please execute the process of TunE.
- 2. Parameters will become effective immediately after inputted in TunE but parameters can only be saved by Tn00.
  - 2.1 Please write 1 into Tn03 to start inertia measuring and then servo will adjust parameters of control loop automatically according to measured result.
  - 2.2 Please run the servo. If the performance is still unsatisfying, please change the stiffness by Tn01.

#### Notice

- 1. Inertia measurement might cause shaking of machine, please shut off the power or driver immediately.
- 2. It is strongly recommended that execute the flow of TunE after the flow of EASY and adjust the stiffness.
- 3. EASY and TunE menu are designed to solve the setting of servo by button originally. If users initialize parameters by PC software, EASY and TunE will only show EA00, EA01 and Tn00 for safety. Users have to confirm motor type by EA01.After that, the parameters become default and the LED will display in a complete way.

#### Reason for the failure of tuning

- 1. Wrong wire connection;
- 2. Wrong motor type configuration;
- 3. Much too low of Stiffness;
- 4. Mechanical gap existing;
- 5. Accelerated or decelerated torque is smaller than fiction torque.

| PC            | LED   |                                  | Suitable Servo |              |                   |              |        |              |
|---------------|-------|----------------------------------|----------------|--------------|-------------------|--------------|--------|--------------|
| LED CODE:EA01 |       | Motor Model                      | CD412S         | CD422S       | With Fan          | CD432S       | CD612S | CD622S       |
|               |       |                                  | ED4128         | ED4228       | CD422S-AF         | ED4228       | ED6128 | EDease       |
|               |       |                                  | FD4123         | FD4223       | FD422S-AF(CF, LF) | FD4323       | FD0123 | FD0223       |
| K@            | 404 h |                                  |                |              |                   |              |        |              |
| K@            | 404.0 |                                  |                |              |                   |              |        |              |
| VV0           | 305.7 | SMC605-0020-30E=K-3LKH           |                | N            |                   |              |        |              |
| VV1           | 315.7 | SMC605-0040-30E                  |                | N            |                   |              |        |              |
| VV2           | 325.7 | SMC805-0075-30E                  |                | N            |                   |              |        |              |
| VVB           | 425.7 | SMC130D-0100-20E                 |                |              | N                 |              |        |              |
| WC            | 435.7 | SMC130D-0150-20E                 |                |              |                   |              | N      |              |
| WD            | 445.7 | SMC130D-0200-20E                 |                |              |                   | 1            | N      |              |
| WO            | 4F5.7 | SMC130D-0150-20E                 |                |              |                   | N            |        |              |
| WP            | 505.7 | SMC130D-0200-20E                 |                |              |                   | ٧            |        | 1            |
| WQ            | 515.7 | SMC130D-0300-30E <b>■</b> K-4HKP |                |              |                   |              |        | N            |
| WR            | 525.7 | SMC130D-0300-20E K-4HKP          |                |              |                   |              |        | N            |
| Y0            | 305.9 | SMS60S-0020-30J∎K-3LKU           |                | N            |                   |              |        |              |
| Y1            | 315.9 | SMS60S-0040-30J∎K-3LKU           |                | √            |                   |              |        |              |
| Y2            | 325.9 | SMS80S-0075-30J∎K-3LKU           |                | √            |                   |              |        |              |
| Z0            | 305.A | SMS60S-0020-30K∎K-3LKU           |                | $\checkmark$ |                   |              |        |              |
| Z1            | 315.A | SMS60S-0040-30K∎K-3LKU           |                | $\checkmark$ |                   |              |        |              |
| Z2            | 325.A | SMS80S-0075-30K∎K-3LKU           |                | $\checkmark$ |                   |              |        |              |
| ΚZ            | 5A4.b | SMH40S-0005-30A∎K-4LKH           | $\checkmark$   |              |                   |              |        |              |
| KY            | 594.b | SMH40S-0010-30A∎K-4LKH           | $\checkmark$   |              |                   |              |        |              |
| K0            | 304.b | SMH60S-0020-30A∎K-3LK□           |                | $\checkmark$ |                   |              |        |              |
| K1            | 314.b | SMH60S-0040-30A∎K-3LK□           |                | $\checkmark$ |                   |              |        |              |
| K2            | 324.b | SMH80S-0075-30A∎K-3LK□           |                | $\checkmark$ |                   |              |        |              |
| K3            | 334.b | SMH80S-0100-30A∎K-3LK□           |                |              |                   | $\checkmark$ |        |              |
| K4            | 344.b | SMH110D-0105-20A∎K-4LK□          |                |              |                   | $\checkmark$ |        |              |
| K5            | 354.b | SMH110D-0125-30A∎K-4LK□          |                |              |                   | $\checkmark$ |        |              |
| K6            | 364.b | SMH110D-0126-20A∎K-4LK□          |                |              |                   | $\checkmark$ |        |              |
| K7            | 374.b | SMH110D-0126-30A∎K-4HK□          |                |              |                   |              |        | $\checkmark$ |
| K8            | 384.b | SMH110D-0157-30A∎K-4HK□          |                |              |                   |              |        | $\checkmark$ |
| K9            | 394.b | SMH110D-0188-30A∎K-4HK□          |                |              |                   |              |        | $\checkmark$ |
| KB            | 424.b | SMH130D-0105-20A <b>∎</b> K-4HK□ |                |              |                   | $\checkmark$ |        | $\checkmark$ |
| КС            | 434.b | SMH130D-0157-20A <b>■</b> K-4HK□ |                |              |                   | $\checkmark$ |        | $\checkmark$ |
| KD            | 444.b | SMH130D-0210-20A∎K-4HK□          |                |              |                   |              |        | $\checkmark$ |
| KE            | 454.b | SMH150D-0230-20A∎K-4HK□          |                |              |                   |              |        | $\checkmark$ |
| F4            | 344.6 | 85S-0025-05AAK-FLFN-02           |                | $\checkmark$ |                   |              |        |              |
| F6            | 364.6 | 85S-0035-05AAK-FLFN-02           |                | $\checkmark$ |                   |              |        |              |
| F8            | 384.6 | 85S-0045-05AAK-FLFN-02           |                | $\checkmark$ |                   |              |        |              |

## Talbe-1 Motor and Servo configuration

| LED<br>Display | Parameters                                                                                                    | Description                                                                                                    |      |  |  |
|----------------|----------------------------------------------------------------------------------------------------|----------------------------------------------------------------------------------------------------|------|--|--|
| EA01           | Motor Model Refer as Talbe-1, users should save and reboot servo after changing                               |                                                                                                    |      |  |  |
| EA02           | Command Type                                                                                                  | Modify the first LED on the right to change the command type; meanwhile the operation mode and definition of IO will be changed.<br>0: CW/CCW<br>1: P/D<br>2: A/B phase control<br>3: CW/CCW by RS422<br>4: P/D by RS422<br>5: A/B phase control by RS422<br>6: Analog Speed by AN1<br>7: Analog Speed by AN2<br>8: Communication<br>Notice: It is invalid when users set 3,4,or 5 into EA01 in FD2S and CD2S<br>When command type is 0-5, the control mode is -4.<br>When command type is 6-7, the control mode is -3.<br>When command type is 8, it means the servo is FD2S and DIN1, DIN2, DIN3<br>will be shielded | 1    |  |  |
| EA03           | Gear Factor<br>numerator                                                                                      | Valid when EA02 is set to 0-5.<br>Default display is in decimal.                                                                                                    | 1000 |  |  |
| EA04           | Gear Factor<br>denominator                                                                                    | If the number is bigger than 10000, the display is in hexadecimal.<br>Notice: please see the different way of LED display between decimal and<br>hexadecimal in Table-4.                                                                                                    | 1000 |  |  |
| EA05           | Analog Speed<br>Factor                                                                                        | Valid when EA02 is set to 6 or 7.<br>The relationship between Analog input voltage and speed of motor is rpm/V<br>Perhaps to be invalid if the factor is too big when the motor is equipped with a<br>high resolution encoder.                                                                                                    | 300  |  |  |
| EA06           | <ol> <li>Polar of Alarm<br/>Output</li> <li>Application</li> <li>Limited Switch</li> <li>Load Type</li> </ol> | <ul> <li>The meaning of each LED from left to right:</li> <li>(1) Polar of Alarm Output. 0 represent normally closed contacts, 1 represent normally open contacts.</li> <li>(2) Limited Switch. 0 represent keeping the default,1 represent shielding all limited switch.</li> <li>(3) Application. It influences the control loop. 0 represent P2P,1 represent CNC,2 represent Master/Slave mode</li> <li>(4) Load Type. It influences the control loop. 0 represent nothing, 1 represent belt, 2 represent ball screw.</li> </ul>                                                                                    | 1001 |  |  |

# Table-2 EASY Parameters instruction

| LED<br>Display | Parameters            | Description                                                                                                    |                     |  |  |
|----------------|-----------------------|----------------------------------------------------------------------------------------------------|---------------------|--|--|
| EA00           | Saving<br>Parameters  | <ul> <li>Write "1" to save all the parameters.</li> <li>Write "2" to save all the parameters and reboot the servo, users MUST reboot the driver if changed the motor type)</li> <li>Write "3" to reboot the servo</li> <li>Write "10" to initialize the parameters</li> <li>Notice: After saving the parameters, the servo will set the control loop according to the load type and application</li> </ul>                                                                                                    | -                   |  |  |
| Tn01           | Stiffness Level       | Level 0-31, determine the BW of velocity loop and the position loop. The bigger the level is, the bigger the stiffness is. If this parameter is too big suddenly, the gain will change remarkably and the machine will be unstable. Notice: For safety, when setting Tn01, the data will be valid immediately, so the parameters should be set level by level.                                                                                                    | belt:10<br>screw:13 |  |  |
| Tn02           | Inertia Ratio         | Ratio of load inertia and motor inertia (* 0.1). Servo will calculate K_Load<br>automatically according to inertia ratio and influence the proportion gain of<br>velocity loop. Formula: Kvp=VC_LOOP_BW × K_Load/4096. VC_LOOP_BW<br>represent the BW of position loop.<br>Notice: For safety, when setting Tn02, the data will be valid immediately, so<br>the parameters should be set level by level.                                                                                                    | belt:3<br>screw:5   |  |  |
| Tn03           | Inertia<br>measuring  | <ol> <li>Set 1 to enable motor and start inertia measuring.</li> <li>It contains the following operation:         <ol> <li>shield all the control from external I/O</li> <li>switch operation Mode to 10</li> <li>enable the driver</li> <li>set 0x2FF00C to 11</li> <li>start shaking the shaft of motor and get the result</li> <li>restore all the control of external I/O</li> <li>After confirming, the LED will stop flashing and show the Tuning result.</li> <li>While 1 means success; -1,-2,-3,-4 means failure due to some reasons.</li> <li>If it is successful, the control loop parameters will be set automatically and the stiffness will be set to 4-13 according to inertia ratio and Tn03 will show 1.</li> <li>If it is failed, the stiffness will be set to 10 and the inertia ratio will be set to 30(*0.1) and Tn03 will show error code.</li> </ol> </li> </ol> | -                   |  |  |
| Tn04           | Measuring<br>Distance | Measuring<br>Distance of inertia measuring(*0.01), maximum is 0.4 round                                                                                                    |                     |  |  |
| Tn00           | parameters<br>Saving  | Write"1"to save all the parameters.<br>Write"2"to save all the parameters and reboot the servo ,<br>Write "3" to reboot the servo<br>Write "10" to initialize the parameters<br>Notice: Users <b>MUST</b> reboot the driver if changed the motor type.                                                                                                    |                     |  |  |

|                                                                                                    | y l | Description | Derault |  |  |  |
|----------------------------------------------------------------------------------------------------|-----|-------------|---------|--|--|--|
| 4. Notice: EASY and TunE menu are designed to solve the setting of servo by button originally. If users |     |             |         |  |  |  |
| initialize parameters by PC software, EASY and TunE will only show EA00, EA01 and Tn00 for safety.      |     |             |         |  |  |  |
| Users have to confirm motor type by EA01.After that, the parameters become default and the LED will     |     |             |         |  |  |  |
| display in a complete way.                                                                              |     |             |         |  |  |  |

# Table-3 Stiffness level

| Stiffness<br>level                                                                                                    | Kpp/0.01Hz] | Kvp/[0.1Hz] | Speed feedback<br>filter[Hz] | Stiffness<br>level | Kpp/[0.01Hz] | Kvp/0[0.1Hz] | Speed feedback<br>filter [Hz] |
|----------------------------------------------------------------------------------------------------|-------------|-------------|------------------------------|--------------------|--------------|--------------|-------------------------------|
| 0                                                                                                    | 70          | 25          | 100                          | 16                 | 1945         | 700          | 480                           |
| 1                                                                                                    | 98          | 35          | 100                          | 17                 | 2223         | 800          | 560                           |
| 2                                                                                                    | 139         | 50          | 100                          | 18                 | 2500         | 900          | 620                           |
| 3                                                                                                    | 195         | 70          | 100                          | 19                 | 2778         | 1000         | 700                           |
| 4                                                                                                    | 264         | 95          | 100                          | 20                 | 3334         | 1200         | 800                           |
| 5                                                                                                    | 334         | 120         | 100                          | 21                 | 3889         | 1400         | 900                           |
| 6                                                                                                    | 389         | 140         | 120                          | 22                 | 4723         | 1700         | 1000                          |
| 7                                                                                                    | 473         | 170         | 120                          | 23                 | 5556         | 2000         | 1000                          |
| 8                                                                                                    | 556         | 200         | 140                          | 24                 | 6389         | 2300         | 1000                          |
| 9                                                                                                    | 639         | 230         | 160                          | 25                 | 7500         | 2700         | 1000                          |
| 10                                                                                                    | 750         | 270         | 180                          | 26                 | 8612         | 3100         | 1000                          |
| 11                                                                                                    | 889         | 320         | 200                          | 27                 | 9445         | 3400         | 1000                          |
| 12                                                                                                    | 1056        | 380         | 240                          | 28                 | 10278        | 3700         | 1000                          |
| 13                                                                                                    | 1250        | 450         | 300                          | 29                 | 11112        | 4000         | 1000                          |
| 14                                                                                                    | 1500        | 540         | 360                          | 30                 | 12500        | 4500         | 1000                          |
| 15                                                                                                    | 1667        | 600         | 420                          | 31                 | 13889        | 5000         | 1000                          |
| Notice: When setting stiffness or inertia ratio, it is useless to raise stiffness any more if Kvp is more than 4000. And it will decrease band width if going on increasing the inertia ratio. |             |             |                              |                    |              |              |                               |

If the resolution of encoder is less than 80000 PPR, the range of stiffness is from 0 to 22.

| Table-4 Operation of Panel |                                                                                                    |  |  |  |
|----------------------------|----------------------------------------------------------------------------------------------------|--|--|--|
|                            | No.<br>DODE OF SET Key                                                                                                    |  |  |  |
| Description                |                                                                                                    |  |  |  |
| MODE                       | Switch menus;<br>When setting parameters, press can shift, long press can return to the previous menus.                                         |  |  |  |
| <b>A</b>                   | Press▲ can increase the number, long press can increase quickly                                                                                 |  |  |  |
| ▼                          | Press▼ can decrease the number, long press can decrease quickly                                                                                 |  |  |  |
| 3                          | Shining represent displaying in hexadecimal, otherwise in decimal.                                                                              |  |  |  |
| SET                        | Enter the selected menu;<br>Enter the status of parameters setting;<br>affirm the parameters;                                                   |  |  |  |
| Display FFF.F              | Without motor configuration, please operate according to the flow chart of "Easy" and make it sure to save the parameters and reboot the servo. |  |  |  |

# Flow Chart of Adjusting Gain

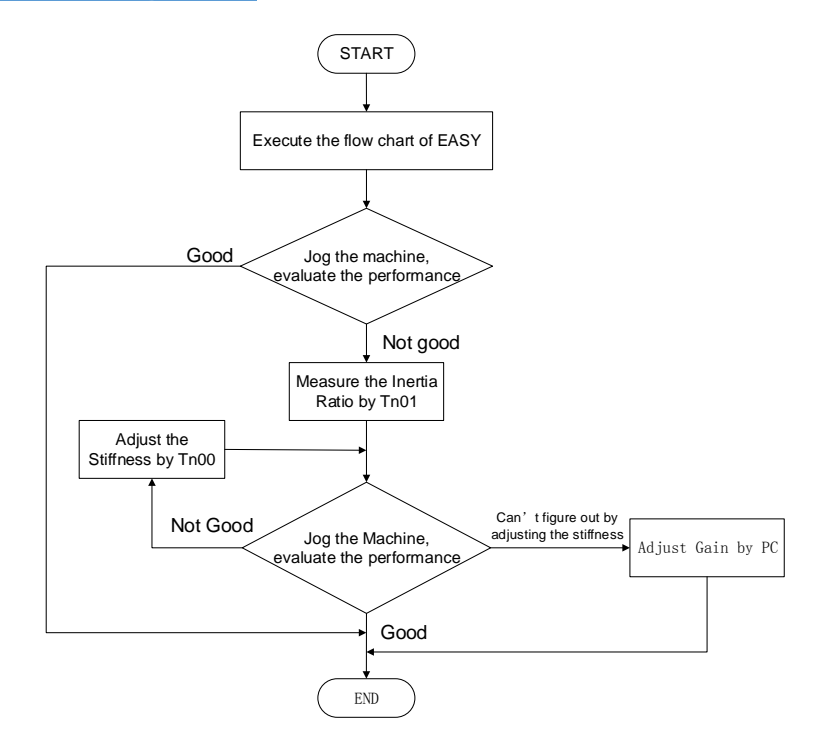

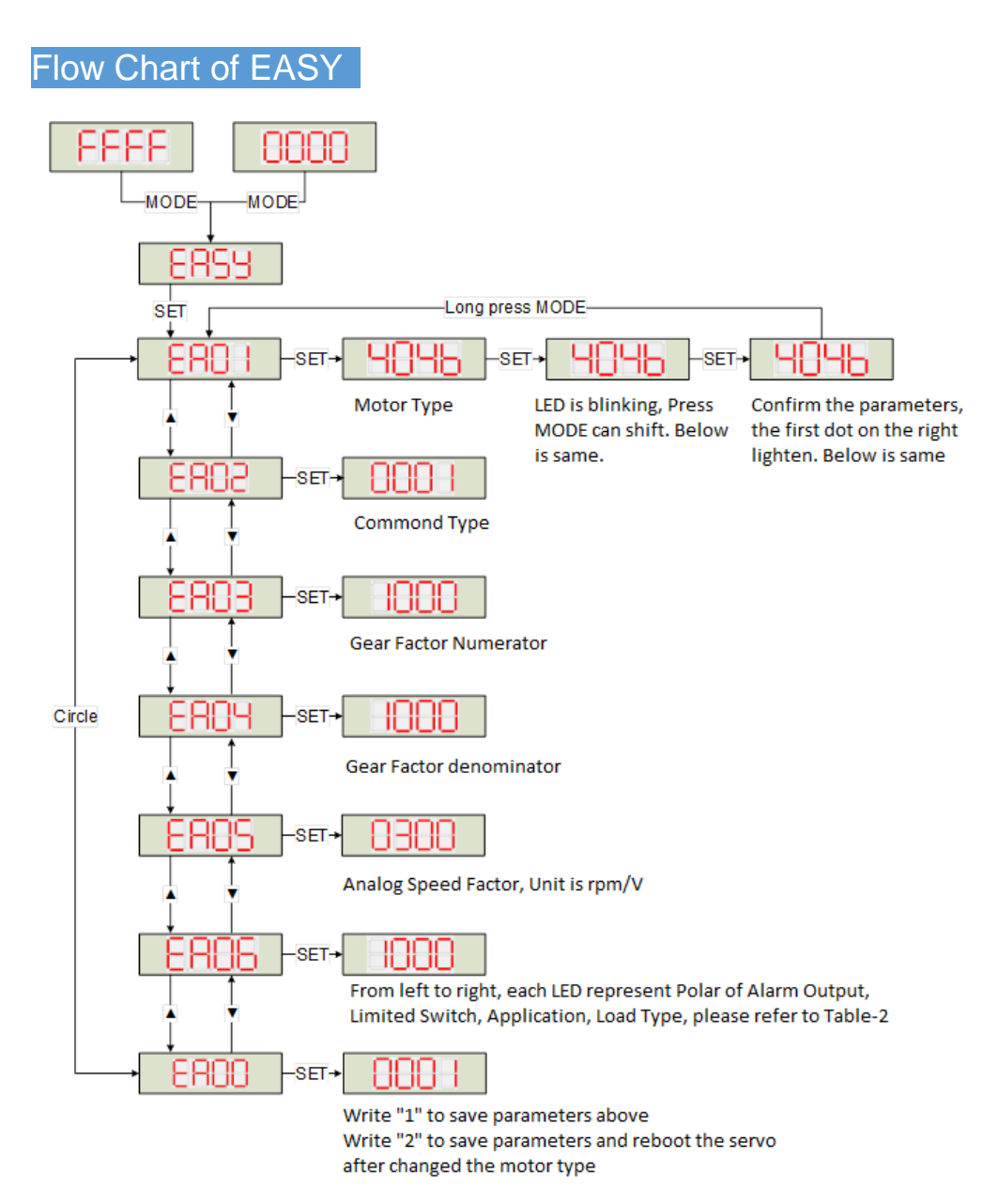

Notice: Must execute in order. Exit automatically if there is no operation in 60s and users have to start again. The data input will be valid immediately, but need to be saved by EA00

#### Flow Chart of TunE

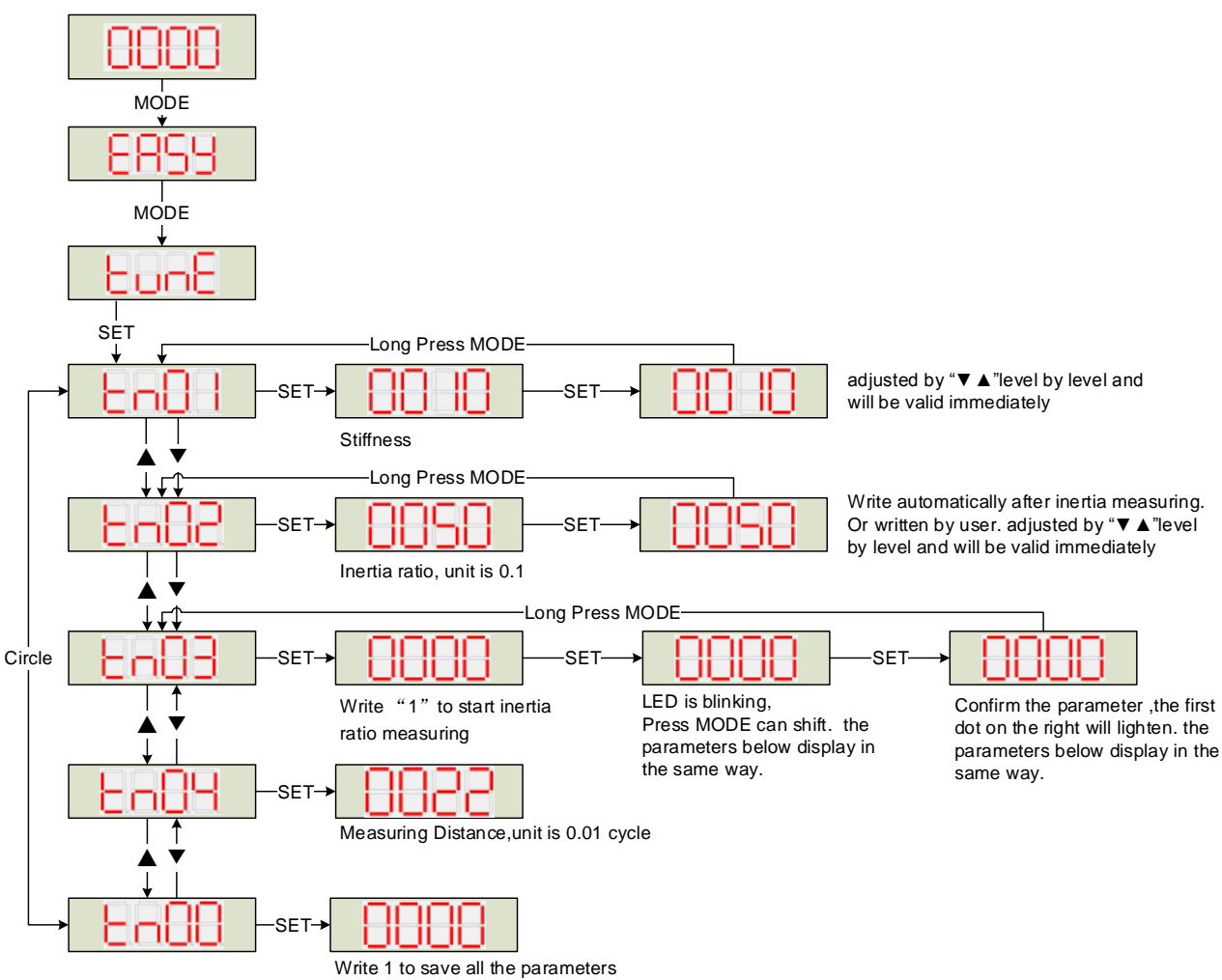

Write 2 to save all the parameters and restart servo

Notice: The data will be valid immediately, but need to be saved by Tn00.

For safety, when setting Tn01 or Tn02, the data will be valid immediately and these two parameters should be set level by level.